https://www.youtube.com/watch?v=eWSh3SIu49w

## Moon Waterfall

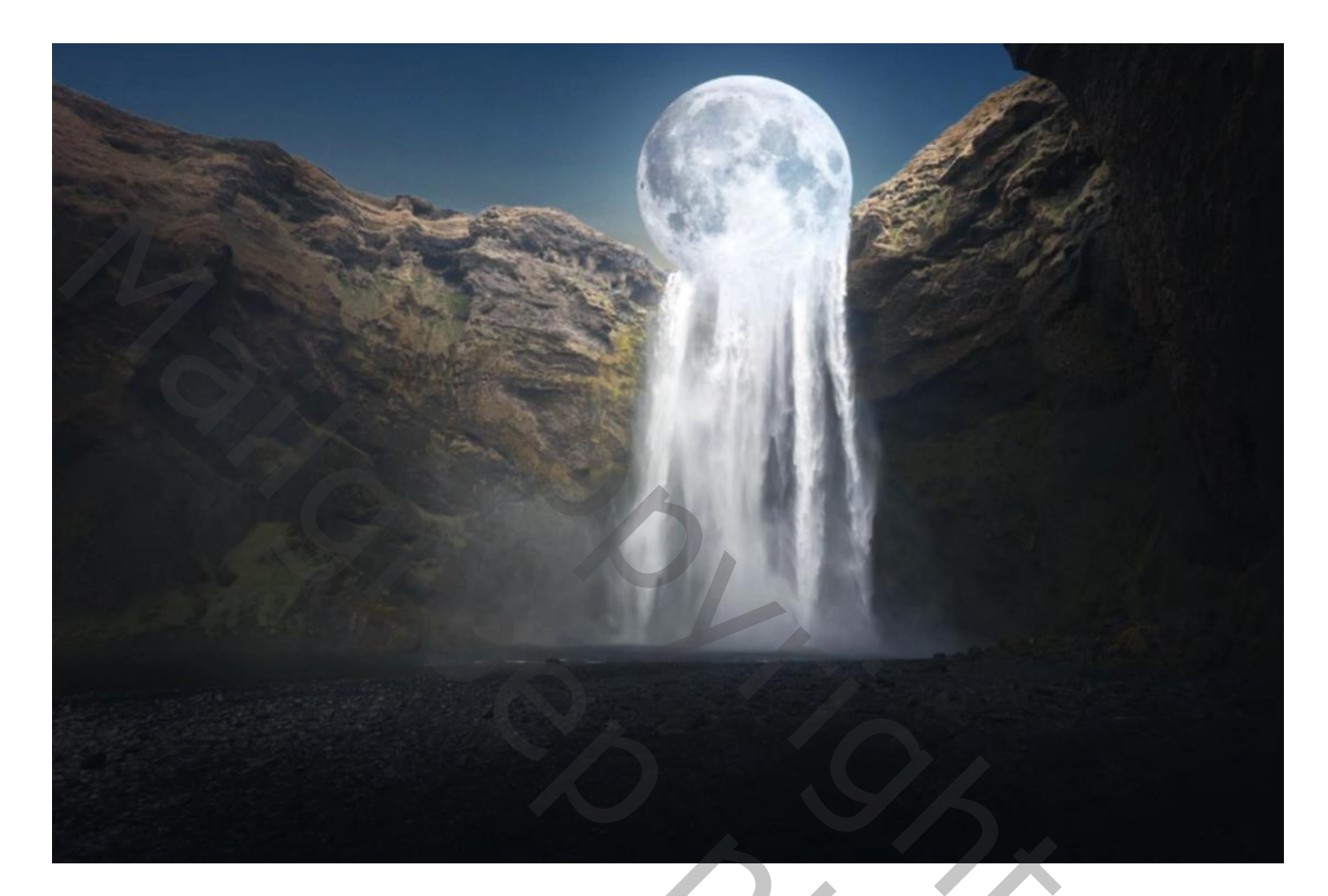

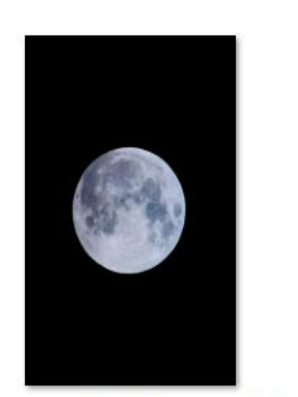

chuttersnap-pE8WW245aik-unsplash.jp

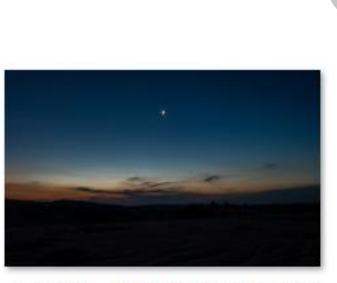

Nodig

h-i-minh-\_-yoUqLnbus-unsplash.jpg

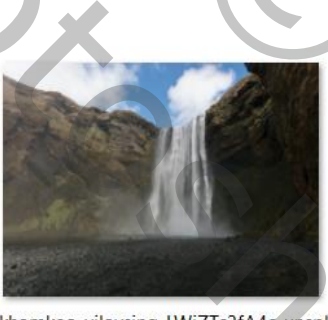

khamkeo-vilaysing-LWjZTc3fA4c-unspl ash.jpg

Geef u lagen een naam, dat werkt vlotter

Open een nieuw document 1200x789 px 300ppi, kleur wit Open de foto waterfall, en voeg toe aan je werk

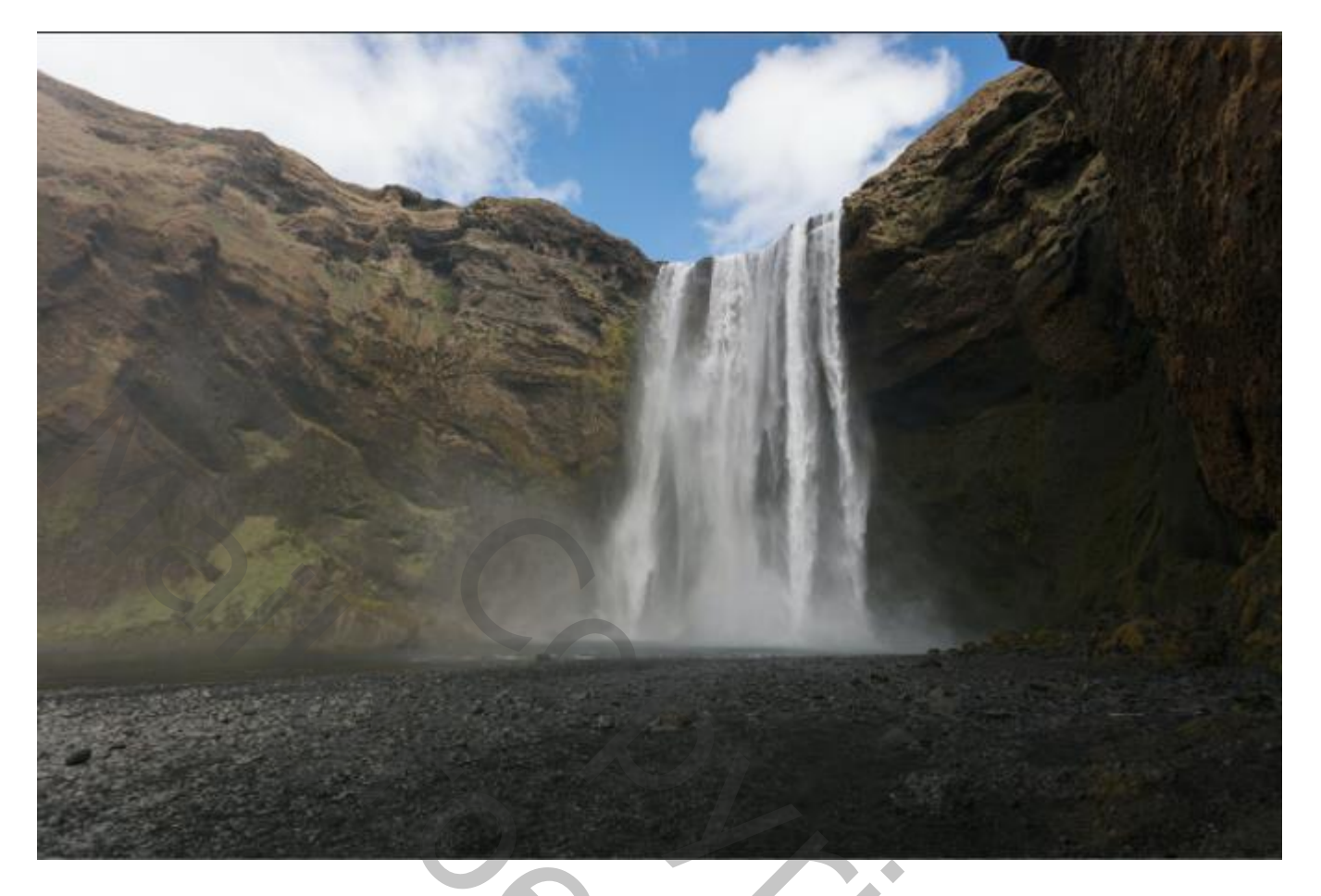

Met de snelle selectie tool de lucht selecteren

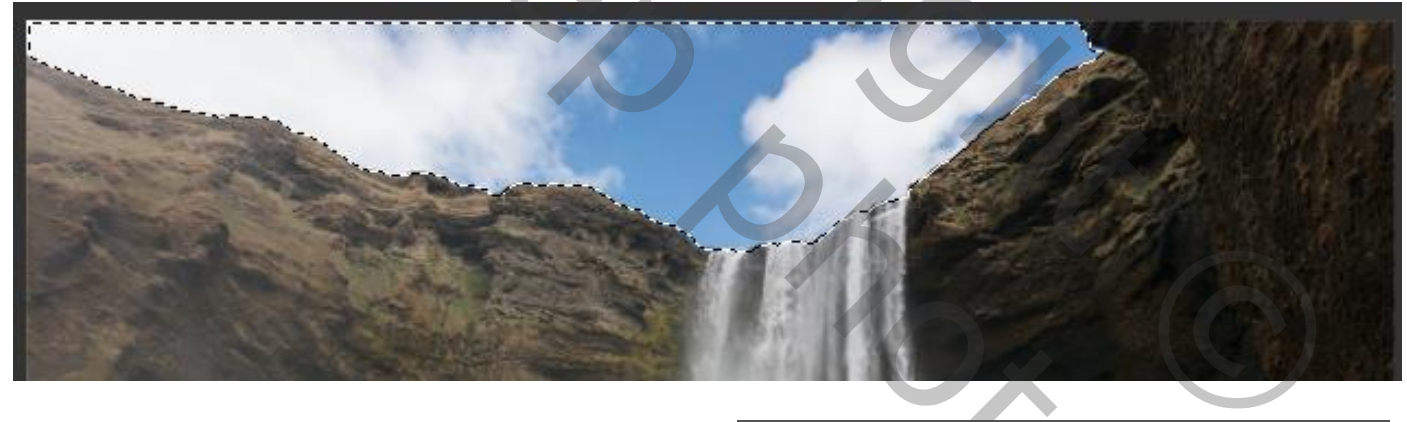

Klik op ctrl + shift+i en maak een laagmasker **en seen e** De achtergrond verwijderen, Open de foto lucht Voeg toe en sleep onder de waterfall laag

Moon Waterfall

vaterfal

Met selecteren en maskeren de rand verfijnen zet de instelling op Rand verschuiven -12% contrast 8% vloeiend 3 % Open de foto maan , met de snelle selectie het zwart selecteren

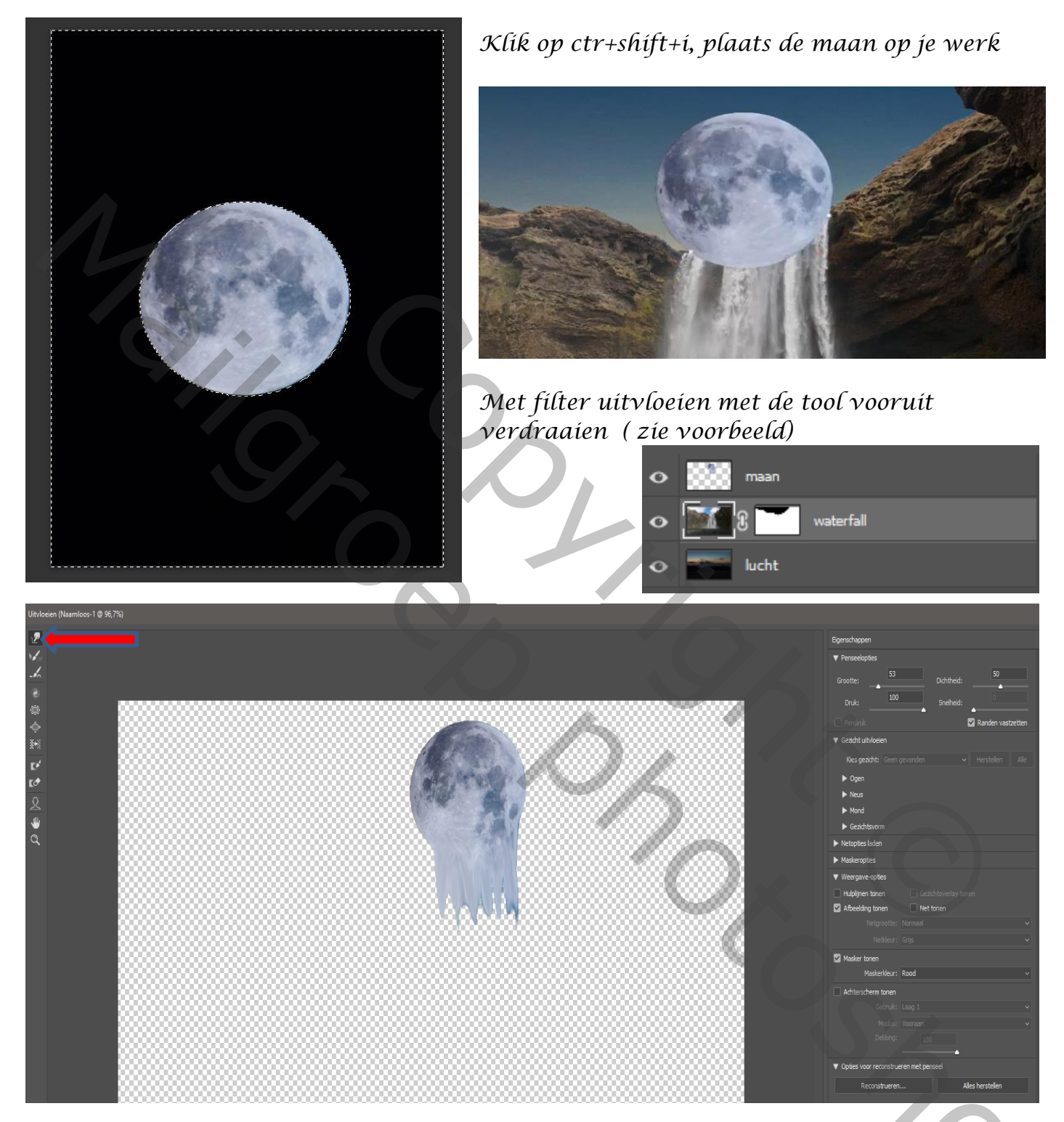

Maak een laagmasker met zwart penseel dekking op 36 % de onderkant van de maan zachter maken, met dekking 4% nog meer verzachten Zie voorbeeld

3

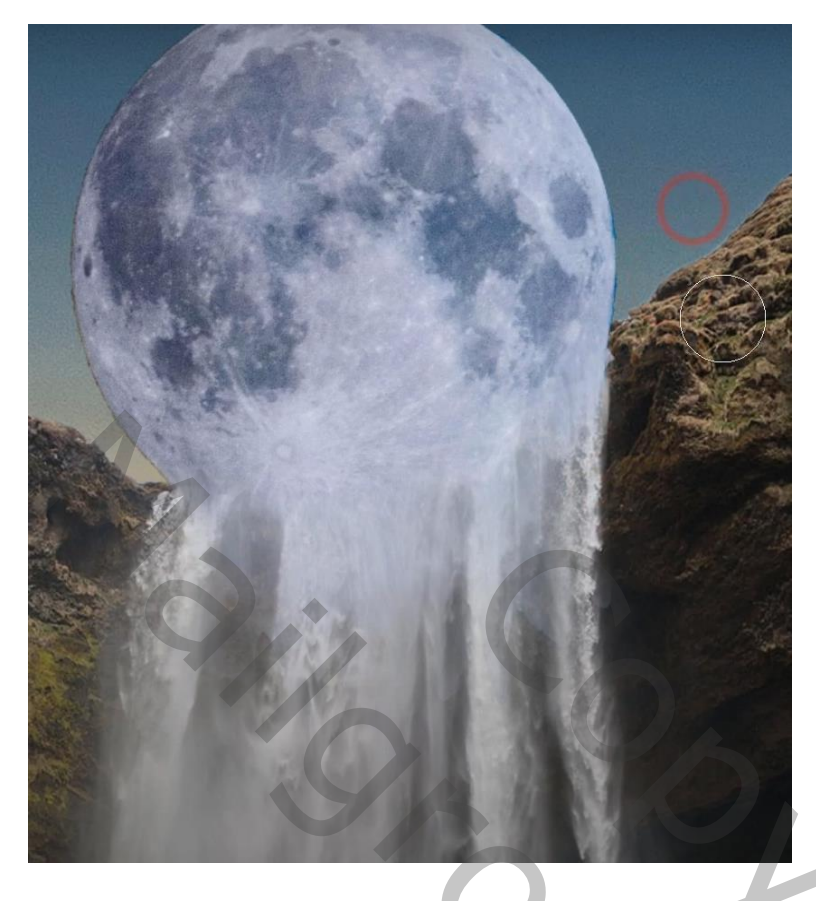

aanpassingslaag curven met uitknipmasker zie voorbeeld RGB Blauw

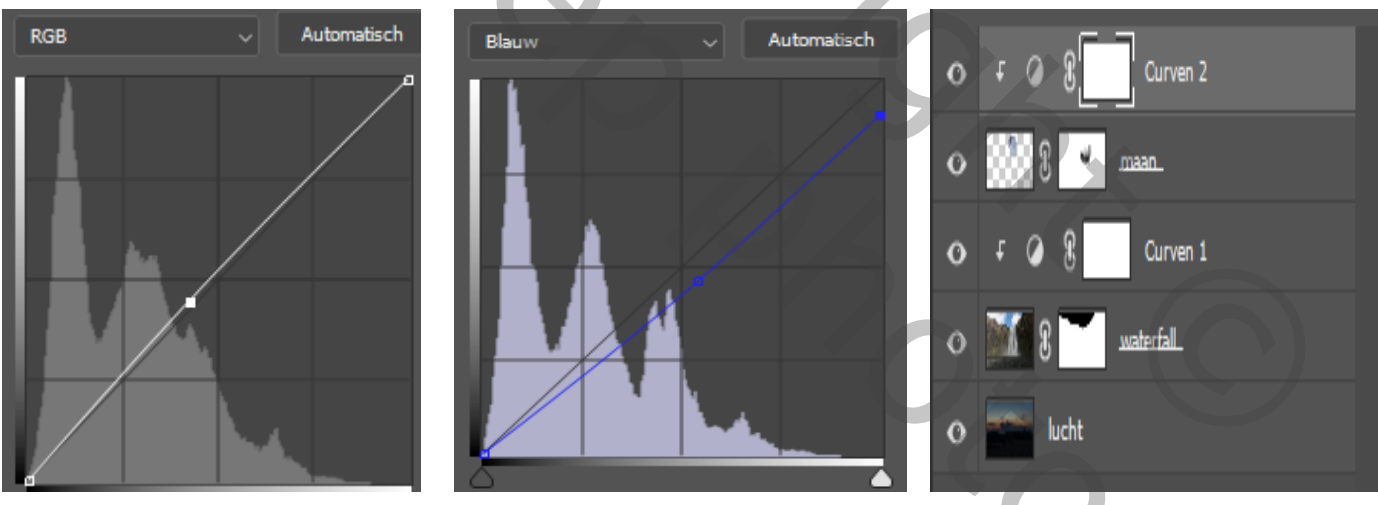

Boven de waterfall laag een aanpassingslaag curven met uitknipmasker

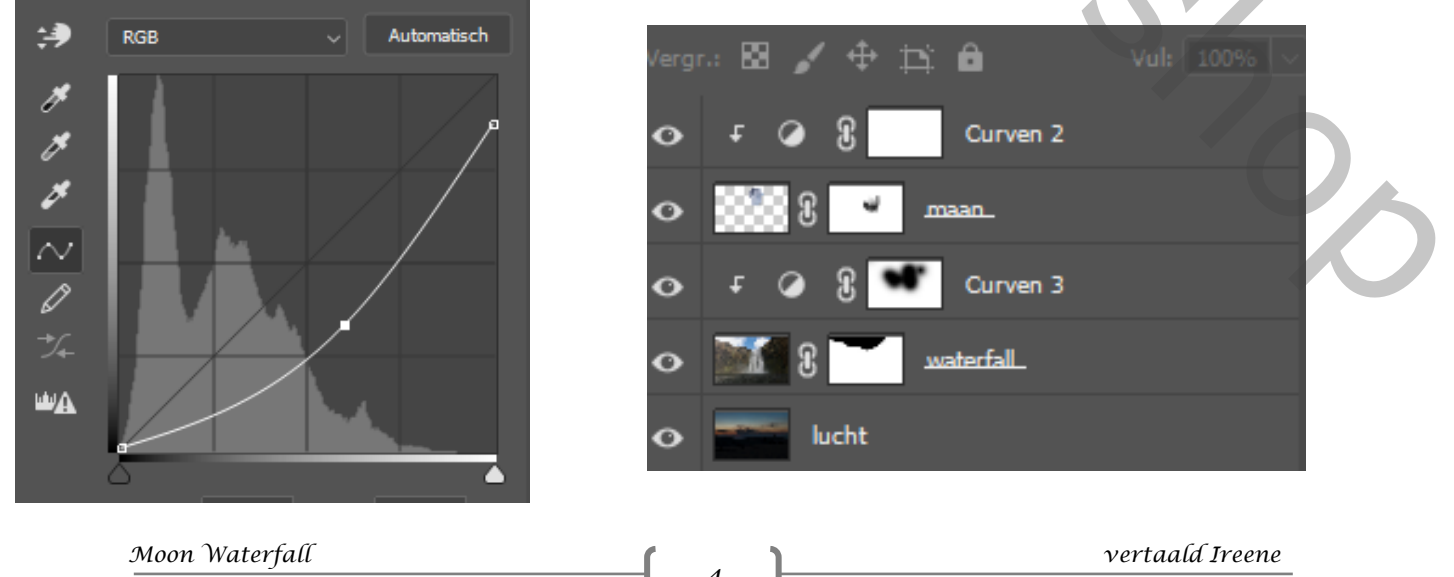

Op het laagmasker met zwart penseel dekking op 100% ,over de maan gaan En de rotsen wat verlichten, met dekking 40% voorts afwerken aan de onderkant

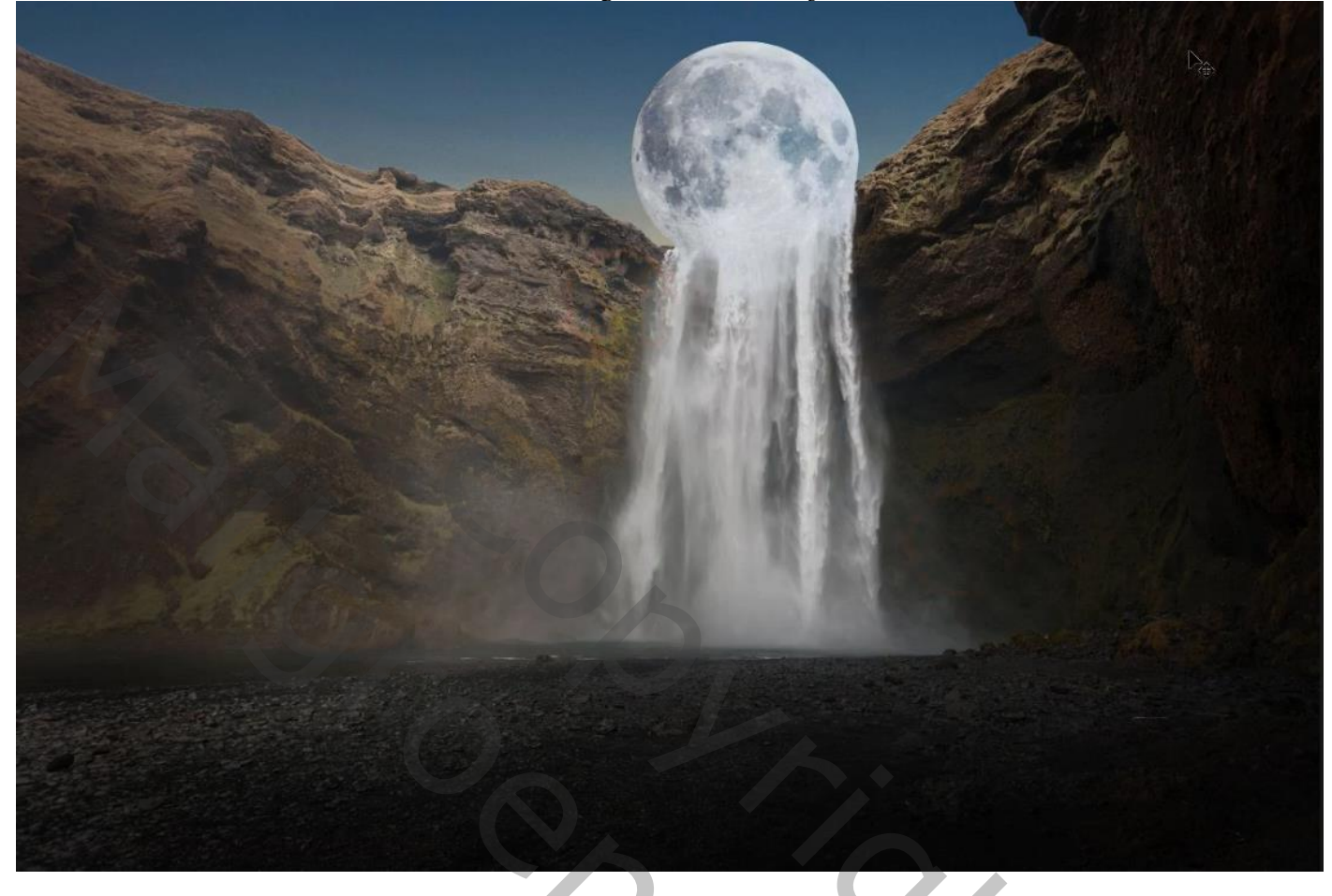

Boven de waterfall laag een aanpassingslaag curven met uitknipmasker

F 🖉 8.

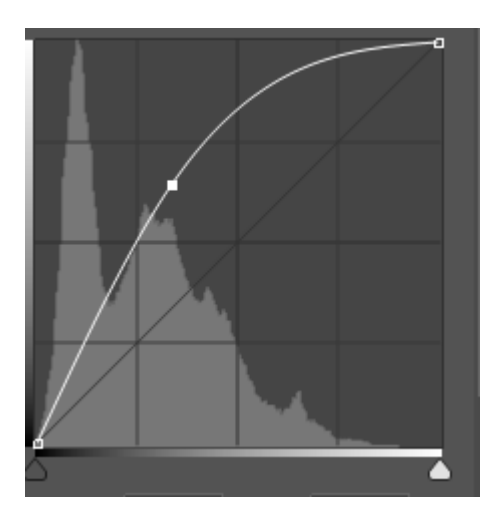

het laagmasker omdraaien

Curven 4

Met wit penseel ,dekking 40% nogmaals over De maan en stenen gaan

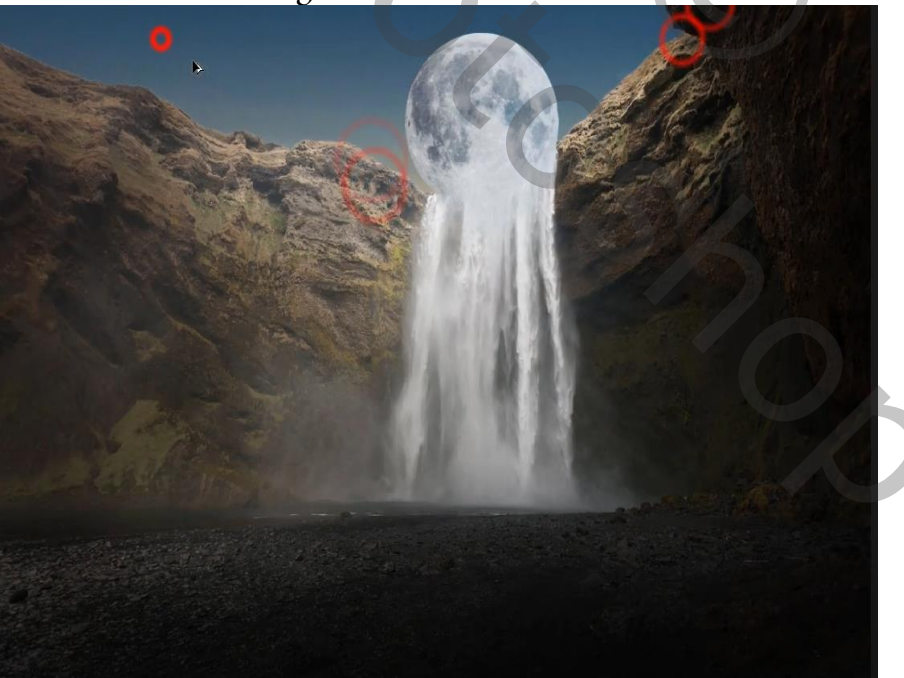

Bovenste laag is actief ,met wit penseel 40% over de maan gaan, zet de overvloeimodus op bleken, de laagdekking op 100%

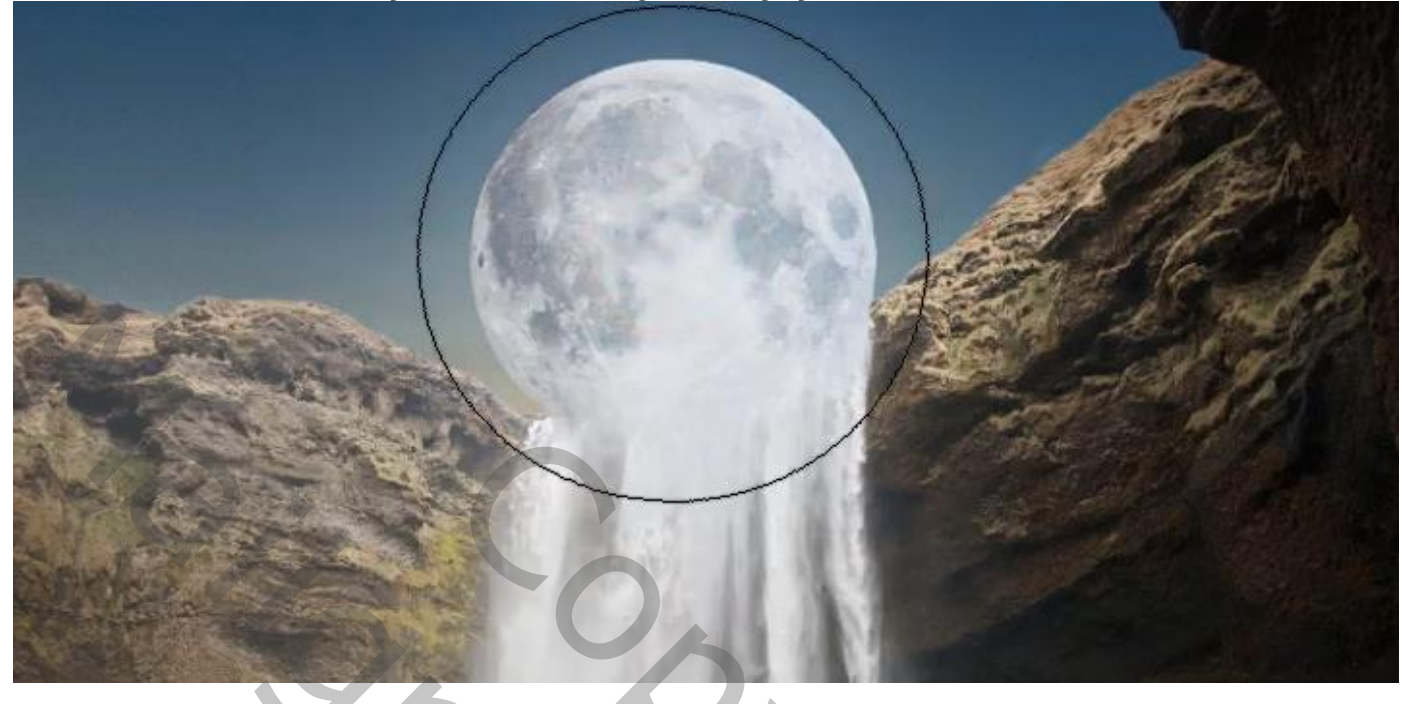

Bovenaan een aanpassingslaag curven -

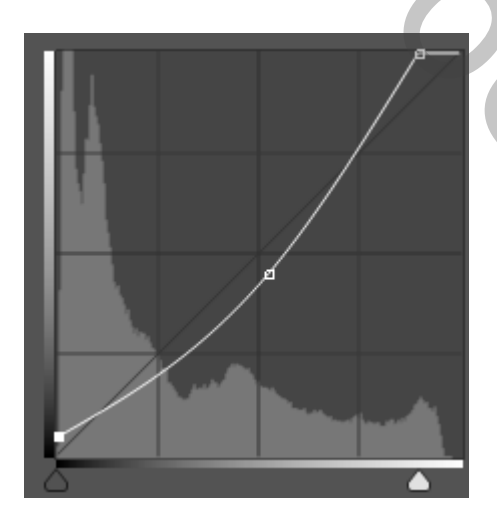

zo ziet zien je lagen eruit dit was het dan zie voorbeeld afwerking bovenaan

bovenaan aanpassingslaag kleurbalans

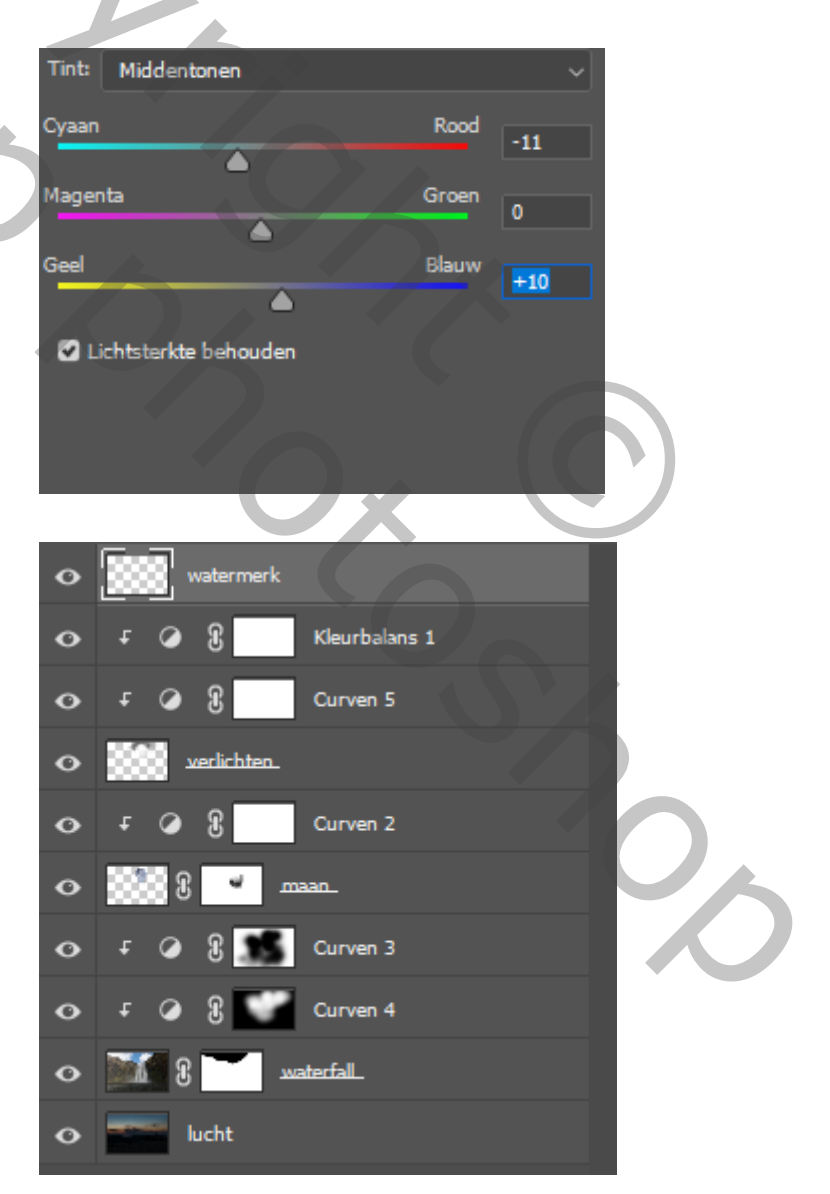

6